# Configuration du routeur de périphérie SD-WAN avec des groupes de configuration

## Table des matières

Introduction Conditions préalables Exigences Composants utilisés Informations générales Configurations Vérification Informations connexes

# Introduction

Ce document décrit comment configurer des routeurs de périphérie SD-WAN Cisco avec des groupes de configuration.

# Conditions préalables

Cisco vous recommande de prendre connaissance des rubriques suivantes :

• Réseau étendu défini par logiciel Cisco (SD-WAN)

## Exigences

- Cisco vManage
- Routeur de périphérie WAN Cisco

## Composants utilisés

Les informations contenues dans ce document sont basées sur les versions de matériel et de logiciel suivantes :

- Cisco vManage version 20.9.3.2
- Routeur de périphérie WAN Cisco version 17.9.3a

The information in this document was created from the devices in a specific lab environment. All of the devices used in this document started with a cleared (default) configuration. Si votre réseau est en ligne, assurez-vous de bien comprendre l'incidence possible des commandes.

# Informations générales

Les flux de travail sont une bibliothèque de flux de travail guidés qui consistent en certaines étapes pour effectuer des tâches spécifiques. Ils sont conçus pour relever les défis liés aux modèles de fonctionnalités. Dans les déploiements de réseau de grande envergure, un grand nombre de modèles de fonctionnalités sont déployés, ce qui les rend plus difficiles à gérer. En outre, la gestion manuelle des modèles de fonctions peut s'avérer un processus lent et fastidieux. Une autre limitation est que les modèles de fonctionnalités sont spécifiques aux périphériques, ce qui limite leur réutilisation.

Grâce aux workflows guidés, vous simplifiez le processus de configuration en fournissant des instructions détaillées à l'utilisateur. Les composants de configuration peuvent être réutilisés sur l'ensemble d'une famille de périphériques, au lieu d'être spécifiques à un modèle de périphérique. En outre, vous pouvez regrouper des périphériques en fonction de configurations partagées.

# Configurations

Accédez à Workflows > Connexion rapide.

| Cisco SD-WAN     |   |                             |                            | Mor                           | sitor - Overview          |                      |                                    | △ ≡ ③ Ø                  |
|------------------|---|-----------------------------|----------------------------|-------------------------------|---------------------------|----------------------|------------------------------------|--------------------------|
|                  |   | Workflow Library            |                            | Overslew Devices              | laners Security (XPN)     | logs (Matschold)     |                                    |                          |
| 입을 Configuration |   | Quick Connect               | WAN Edges<br>8             | CERTIFICATE STATUS<br>0       | LICENSING<br>1            | яевоот<br>2          |                                    |                          |
| 20, 1000         |   | Software Upgrade            | Reachable<br>7 Unreachable | Warning                       | Assigned<br>14 Unessigned | Last 24 hrs          |                                    |                          |
| O Maintenance    |   | Compare reservoirer Devices |                            |                               |                           |                      |                                    | Actions w                |
| G Administration |   | Denicy Configuration Group  | _                          | Site BED Consecutivity (19)   |                           |                      | Teassant Interface Distribution (D |                          |
| 38 Workflows     | 8 |                             |                            | Site or or connectivity (13). |                           |                      | manspon menace pistribution (o)    |                          |
| (C Analytics     |   |                             |                            | BFD-Connectivity              |                           | Site                 | × 10 Mbps                          | 38                       |
| ~                |   |                             |                            | • rut                         |                           | 8                    | 10 Mbps - 100 Mbps                 | 0                        |
|                  |   |                             |                            | 🔺 Partial                     |                           | 0                    | 100 Mbps - 500 Mbps                | 0                        |
|                  |   |                             |                            | O Unavailable                 |                           | 5                    | > 500 Mbps                         | 0                        |
|                  |   |                             | raphy All WAN Edges        |                               |                           |                      |                                    | View Details             |
|                  |   |                             | -                          | Transport Health              |                           | By Loss 🗸 24 Hours V | Top Applications 📀                 | VPN - All vr 24 Hours vr |
|                  |   |                             | 20                         | 12                            | •                         |                      |                                    |                          |
|                  |   |                             | 20                         | 1                             |                           |                      | 1                                  | 8 2                      |
|                  |   |                             | 15                         | 04 07 07 04 04                |                           |                      |                                    |                          |
|                  |   |                             | 0                          | 83<br>84<br>83                | 2                         |                      | No Da                              | ta to Display            |
|                  |   |                             |                            |                               |                           |                      |                                    |                          |
|                  |   |                             |                            |                               |                           | View Details         |                                    | View Details             |
| 은 admint         |   |                             |                            |                               |                           | By Loss 🗸            |                                    |                          |

Sélectionnez Connexion rapide

Accédez au groupe Créer une configuration.

| E Cisco SD-WAN                                                      | Group +                                                                       | Workflow Lib                                                                             | arary.                                                                                                    |                                                                                                    | △ ≡ ⊕ ¢                                                                |
|---------------------------------------------------------------------|-------------------------------------------------------------------------------|------------------------------------------------------------------------------------------|----------------------------------------------------------------------------------------------------|----------------------------------------------------------------------------------------------------|------------------------------------------------------------------------|
| In Progress (1) Create Configuration Group Let effect 4 minutes age |                                                                               |                                                                                          |                                                                                                    |                                                                                                    | Q. Branch an Workfloes                                                 |
| Library Al Galegories ~                                             | Software Upgrade<br>Operate par Anyons and the latest OS 10 50-<br>ditio mage | Sync and install HSEC Licenses<br>Early true and and human an HBC<br>surgedition decreas | Configure Teleworker Devices<br>Out and a clean is your improve wellwood<br>from the update of your target | Create Configuration Group<br>Collars and 200 with most outgranes<br>With up and coming surface set the<br>With up and coming surface | Deploy Configuration Group     Hust satisfaction to demas to part 1006 |
|                                                                     |                                                                               |                                                                                          |                                                                                                    |                                                                                                    |                                                                        |

Sélectionnez Créer un groupe de configuration

Saisissez le nom et la description du groupe de configuration.

| Cisco SD-WAN                        | 🖗 Seven Resource Onus•                                                   | Create Generation Generation               |  |
|-------------------------------------|--------------------------------------------------------------------------|--------------------------------------------|--|
| Create                              | Configuration Group                                                      |                                            |  |
| We's guide yo                       | u through the required settings to quickly configure your WMX. We'll all | is recommend smart defaults along the way. |  |
| San_Jone_Branch                     | ns. SarCondBrasilten                                                     |                                            |  |
| Description TOphe<br>San Jose Brate | nall<br>2b                                                               |                                            |  |
|                                     | d                                                                        |                                            |  |
|                                     |                                                                          |                                            |  |

Saisissez le nom et la description

#### Créer de nouveaux profils de base.

| Configuration Groups begin with smart default settings pre-populated for the user. You can                                                                                                    | n modify or add to these settings as you wish.                                                     | Coluços AL 01 |
|----------------------------------------------------------------------------------------------------|----------------------------------------------------------------------------------------------------|---------------|
| <ul> <li>Site Type</li> </ul>                                                                                                    |                                                                                                    |               |
| Configuration Group Type<br>Single Router                                                                                                    | Disclosernet ine MPCS                                                                              |               |
|                                                                                                    |                                                                                                    |               |
|                                                                                                    | Edge Device                                                                                        |               |
|                                                                                                    | 1994 - Guess Access                                                                                |               |
|                                                                                                    | VPN - Coopcrate                                                                                    |               |
|                                                                                                    | VMN - Physical Security                                                                            |               |
|                                                                                                    |                                                                                                    |               |
|                                                                                                    |                                                                                                    |               |
| <ul> <li>Site Settings ()</li> </ul>                                                                                                    |                                                                                                    |               |
| Site Settings Leaf Deve Acces*                                                                                                    |                                                                                                    |               |
| Site Settings<br>Load Choose Access*<br>(and market and the setting and the setting and the setti |                                                                                                    |               |
| Site Settings      Load Bonce Access*      [admin_password]     bance measure                                                                                                    |                                                                                                    |               |
| Site Settings      Learbore Access*      (edv)     (edverpermetric)     Darror: regeneer  Baner  Vis can configure two different learer text enrups, one to be displayed before the login prompt (Login be                                                                                                    | samed), the other to be displayed after a successful login to the device 3X07D/Message-of-the-Day) |               |

Ajouter un profil de base

Créez des profils WAN et LAN. Vous pouvez choisir plusieurs interfaces WAN et LAN.

| D-WAN 🔿 Select Resource Group+                                                                                                    |                                   |   |      |
|----------------------------------------------------------------------------------------------------|-----------------------------------|---|------|
| WAN Interfaces      State     Surgent Name     Benface Color*     Solare     Solare Advanced     Interface Name*     ((opr_0_pable-internet_f))     Defaulte-internet_f)                                                                                                    |                                   | • |      |
| Wave search (Sept., 0, and Ac-Hommer, 4, (a)) Wave search (Sept., 0, and Ac-Hommer, 4, (a)) Wave search (Sept., 10, and 10, and 10, a | ) V [ben_8_poldinterre_8_apole()] |   |      |
| Show Advanced  LAN & Service VPN Profile ③  Add Margie VPNs at Once v  Segment Name*  Segment Name*  Segment Name*  Very  Segment Name*  Very  Segment Name*  Very  Segment Name*  Very  Segment Name*  Very  Segment Name*  Segment Name* Segment Name*  Segment Name*  Segment Na | Rambur of provfaces.<br>17        |   |      |
| D Show Advanced                                                                                                    |                                   |   | Back |

Profil WAN et LAN

Vérifiez le résumé des profils et créez un groupe de configuration.

|        | Summary                     |                    |               |                       |
|--------|-----------------------------|--------------------|---------------|-----------------------|
|        | Configuration Group B       | lasic Details      | 2 von         | HAR AN IC EXECUTE FOR |
|        | - Configuration Group       |                    |               |                       |
|        | Configuration Group Name    | San, Jose Branch   |               |                       |
|        | Description                 | San Jose Branch    |               |                       |
|        | Site Configuration          |                    |               |                       |
|        | - Site Type Los             |                    |               |                       |
|        | Configuration Group Type    | Single Router      |               |                       |
|        | - Site Settings Law         |                    |               |                       |
|        | BANNER                      |                    |               |                       |
|        | MOTO Message                | System Default     |               |                       |
|        | Lopin Message               | System Default     |               |                       |
|        | LOCAL DEVICE ACCESS         |                    |               |                       |
|        | Default Pasaword            | (ladmin_password)) |               |                       |
|        | - WAN Interfaces Lat        |                    |               |                       |
|        | TRANSPORT 1                 |                    |               |                       |
|        | hame                        | Internet           |               |                       |
|        | Sype<br>III Address         | public internet    |               |                       |
|        | Shaping Rate (Chips)        | System Default     |               |                       |
|        | - WAN Routing Les           |                    |               |                       |
|        | WAN Routing                 | Static (Pv4        |               |                       |
|        | v LAN & Service VPN Profile | i det              |               |                       |
|        | SERVICE VPN 1               |                    |               |                       |
|        | Name                        | Corporate Users    |               |                       |
|        |                             | 14 - C             |               |                       |
| () Ext |                             |                    | East and Comp | a Configuration Group |

Résumé

Associez le groupe Périphériques à la configuration.

| Done!<br>Configuratio<br>What's Nez<br>Go to Configu<br>Associate De<br>View Configu | on Group was created successfully. You can check the details on the configuration group page.<br>xt?<br>wration Groups<br>wration Group San_Jose_Branch's Details |  |
|--------------------------------------------------------------------------------------|----------------------------------------------------------------------------------------------------|--|

Associer des périphériques au groupe de configuration

Sélectionnez les périphériques que vous souhaitez ajouter au groupe de configuration San\_Jose\_Branch.

| Availa | able Devices (10)                         |              |                       |                      |                 |      |                                  |  |
|--------|-------------------------------------------|--------------|-----------------------|----------------------|-----------------|------|----------------------------------|--|
| Q.     | barrs fatia                               |              |                       |                      |                 |      |                                  |  |
| 1.000  | Cred<br>Drawka Number                     | Device Model | The second            | Jargent Sunity Group | Lower #         | 5×0  | Secial Ver, Toker                |  |
| 0      | C58-10780655-9436-5829-0563-04431C317900  | CSR1000v     | Outes_HQ              |                      | 10101013        | 15   | 690AA080                         |  |
| 0      | ASR1002+0KJAD23#20RKR                     | ASR1002-HX   | BBWA_DC_rEdge         |                      | 10.50.50.52     | 502  | 04841049                         |  |
|        | 1584331.00-FD020171716                    | (584331      | cEdge!                |                      | 10.10.10.200    | 200  | C9145A                           |  |
| 0      | C1113-4PWA-PGL21499052                    | C1115-aPW*   | BRIA, Branch, cEdge   |                      | 10.50.50.51     | 501  | 01303808                         |  |
|        | CSR-5489CE25-2805-6903-C917-888F0E4484E2  | CSR1000y     |                       |                      |                 |      | 6644050114344455732089/21a12087  |  |
|        | CBK-44089640-9690-0C74-9144-370946484E33  | CROSOV       |                       |                      |                 |      | De3MM91Oe854d825467czte256e0a542 |  |
|        | ISR4331.W3-PD0200210H8                    | (584331)     | c6dg#2                |                      | 10.10.10.201    | 208  | ANDAND                           |  |
| D      | C8K-4C31D837-8685-8A31-811A-8A33878786666 | C6000V       | -                     | 2.52                 | 5               |      | adcc2c98da#34a0bae66328ac7955d3a |  |
| 8      | 1584451-X/W9#OC204687WU                   | rDR4451-#    | Branch <sub>u</sub> t | 85.                  | 101.101.101.109 | 1001 | DI 2F43FA                        |  |
| 0      | 1584331,N9-FD0254301UE                    | (\$84331     | Buech <sub>2</sub> 2  | RD(Jasch             | 202 202 202 202 | 2002 | 01148782                         |  |

| 4     |                 |
|-------|-----------------|
|       | (enclosing) (II |
| D tai | Fories Back Ren |

Sélectionnez le périphérique

Vérifiez les informations relatives aux périphériques à ajouter. Vous pouvez effectuer le déploiement maintenant ou ultérieurement.

| Devices To Be Added (1)  | Edit         |          |                         |                 |                      |                  |
|--------------------------|--------------|----------|-------------------------|-----------------|----------------------|------------------|
| Chassis Number           | Device Model | Hostname | Assigned Config Group + | System IP       | Site ID              | Serial No./Token |
| ISR4451-X/K9-F0C20468TWU | ISR4451-X    | Branch_1 | 8                       | 101.101.101.109 | 1001                 | 012F47FA         |
|                          |              |          |                         |                 |                      |                  |
| 90.                      |              |          |                         |                 | erro per page 25 🛛 💌 | 1+10f1  < <      |

Attribuez un groupe de configuration au périphérique.

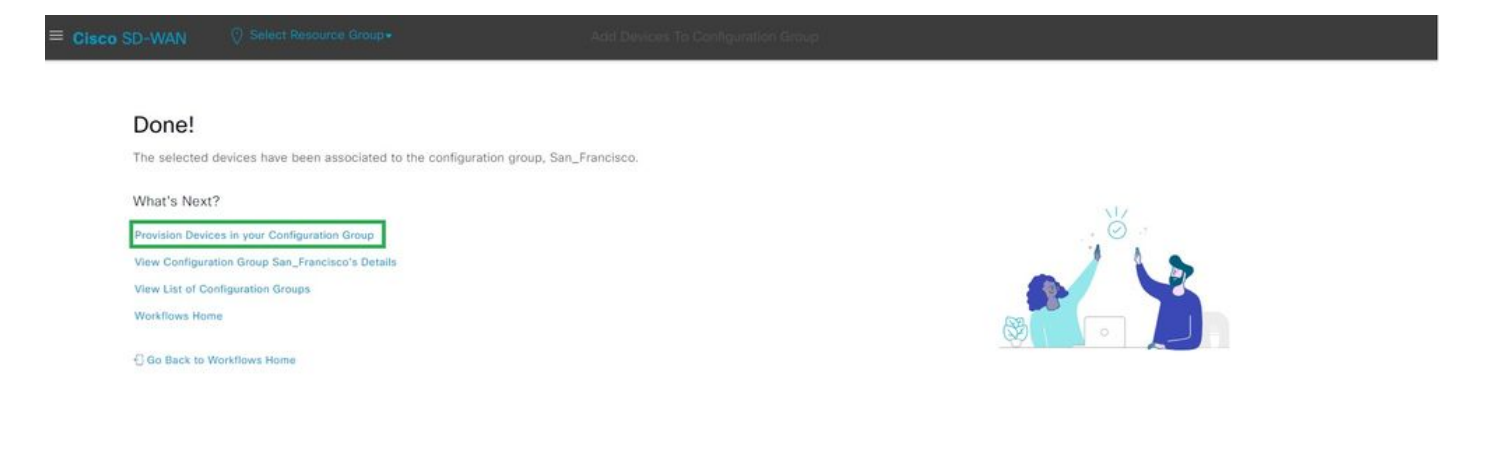

Provisionnement du périphérique

Sélectionnez les périphériques à déployer.

|        | Sele    | act Devices to Denl          | OV       |      |                 |         |               |               |                 |                   |                      |          |
|--------|---------|------------------------------|----------|------|-----------------|---------|---------------|---------------|-----------------|-------------------|----------------------|----------|
|        | Select  | the devices below to deploy  | 0y       |      |                 |         |               |               |                 |                   |                      |          |
|        | Delegen | are devices before to deploy |          |      |                 |         |               |               |                 |                   |                      |          |
|        | Edge    | Devices (1)                  |          |      |                 |         |               |               |                 |                   |                      | <b>@</b> |
|        | Q       | Search Table                 |          |      |                 |         |               |               |                 |                   |                      | 7        |
|        | 1 selec | ted Associate Devices        |          |      |                 |         |               |               |                 |                   |                      |          |
|        |         | Chassis Numbers              | Hostname | Tags | System IP       | Site ID | Device Status | Added by Rule | Last Configured | Up To Date        | Unsupported Features |          |
|        |         | ISR4451-X/K9-F0C20468TWU     | Branch_1 | 15   | 101.101.101.109 | 1001    | 2             | false         | 8               | False             | 0                    |          |
|        |         |                              |          |      |                 |         |               |               |                 |                   |                      |          |
|        |         |                              |          |      |                 |         |               |               |                 |                   |                      |          |
|        |         |                              |          |      |                 |         |               |               |                 |                   |                      |          |
|        |         |                              |          |      |                 |         |               |               |                 |                   |                      |          |
|        |         |                              |          |      |                 |         |               |               |                 |                   |                      |          |
|        |         |                              |          |      |                 |         |               |               |                 |                   |                      |          |
|        |         |                              |          |      |                 |         |               |               | Rems per pa     | ige <u>25 ▼</u> 1 | -1 of 1  < < 2       | >1       |
| 🕄 Exit |         |                              |          |      |                 |         |               |               |                 |                   | Back                 | Next     |
|        |         |                              |          |      |                 |         |               |               |                 |                   |                      |          |

Sélectionner les périphériques à déployer

## Ajoutez et vérifiez la configuration spécifique du périphérique.

| Add and Review Devi<br>We've autogenerated minimal configurat<br>Modify them as needed and directly edit | ce Configuration<br>lons to make it easier for you to bring up your devices<br>the table to add System IP and Site IDs. | x.                               |                                                   |
|----------------------------------------------------------------------------------------------------|----------------------------------------------------------------------------------------------------|----------------------------------|---------------------------------------------------|
|                                                                                                    |                                                                                                    |                                  | j import ار في                                    |
| iearch                                                                                                   | Device Information                                                                                                    |                                  |                                                   |
| 451-X/K9-F0C20468TWU                                                                                     |                                                                                                    |                                  |                                                   |
| h_1 101.101.101.109                                                                                      | Site Id*                                                                                                    | System IP*                       | Rollback Timer (sec)*                             |
|                                                                                                    | 1001                                                                                                    | 101.101.101                      | 300                                               |
|                                                                                                    | March Marcal                                                                                                    |                                  |                                                   |
|                                                                                                    | Branch_1                                                                                                    | admin_password*                  | vpn_0_public-internet_it*<br>GigabitEthernet0/0/0 |
|                                                                                                    |                                                                                                    |                                  | Value can be selected or edited                   |
|                                                                                                    | vpn_0_public-internet_if_ip*                                                                                            | vpn_0_public-internet_if_subnet* | vpr0_static_ipv4_network_addr*                    |
|                                                                                                    | 10.201.180.242                                                                                                    | 255.255.255.128 ~                | 0.0.0.0                                           |
|                                                                                                    |                                                                                                    | and the state in the state of    |                                                   |
|                                                                                                    | 10.201.180.129                                                                                                    | 0.0.0.0                          | GigabitEthernet0/0/2                              |
|                                                                                                    |                                                                                                    |                                  | Value can be selected or edited                   |
|                                                                                                    | vpn_10_if_0_ipaddr*                                                                                                    | vpn_10_if_0_subnet*              |                                                   |
|                                                                                                    | 10.10.1.1                                                                                                    | 255.255.0.0 ~                    |                                                   |
|                                                                                                    |                                                                                                    |                                  |                                                   |
|                                                                                                    |                                                                                                    |                                  |                                                   |

Ajouter et vérifier

Vérifiez la configuration diffusée à l'aide de CLI Preview and Deploy.

|   | Selected Devices (1)     | Preview CI I | Edg             |                        |            |                 |                           |                              |                                  |                             |      |
|---|--------------------------|--------------|-----------------|------------------------|------------|-----------------|---------------------------|------------------------------|----------------------------------|-----------------------------|------|
| L | Device ID+               | Site Id+     | System IP+      | Rollback Timer (sec) • | Host Name+ | admin_password+ | vpn_0_public-internet_if+ | vpn_0_public-internet_if_ip+ | vpn_0_public-internet_if_subnet+ | vpn_0_static_ipv4_network_i | ádr• |
|   | ISR4451-X/K9-F0C20468TWU | 1001         | 101.101.101.109 | 300                    | Branch_1   |                 | GigabitEthernet0/0/0      | 10.201.180.242               | 255.255.255.128                  | 0.0.0.0                     |      |
|   | 1 Record                 |              |                 |                        |            |                 |                           |                              | items per page: 2                | 5 👻 1-1of1                  | < <  |

Exit

Back Deploy

Vérification de la configuration avec prévisualisation et déploiement CLI

# Vérification

#### Afficher l'état du déploiement.

| E Cisco SD-WAN                                                             | Select Resource Group+                                                                                | Deplay Configuration Group |  |
|----------------------------------------------------------------------------|----------------------------------------------------------------------------------------------------|----------------------------|--|
| Deployr<br>What's Next<br>View Deployme<br>Deploy Another<br>C View San_Fr | nent request for device(s) ha<br>?<br>Int Status<br>Configuration Graup<br>ancisco Associated Devices | as been submitted          |  |

Afficher l'état du déploiement

Accédez à Configuration > Devices > Verify the Assigned Configuration Group.

| E Cisco SD-WAN            | Select Re     | esource Group+        |                  |             |            | Configuration | Devices               |                   |              |            |                 | 0              | Ξ | 0 4 |
|---------------------------|---------------|-----------------------|------------------|-------------|------------|---------------|-----------------------|-------------------|--------------|------------|-----------------|----------------|---|-----|
|                           |               |                       |                  |             |            | WAN Edge      | List Controllers      |                   |              |            |                 |                |   |     |
| Q, Search                 |               |                       |                  |             |            |               |                       |                   |              |            |                 |                |   | 8   |
| Change Mode 🖂 . Upload WA | N Edge List E | xport Bootstrep Confi | guration Sync Sm | art Account | Add PAYG W | AN Edges      |                       |                   |              |            |                 | Total Rows: 20 | C | 土茴  |
| Chassis Number            | Tags          | Hostname              | Ste ID 👻         | Region ID   | Mode       | Device Status | Assigned Config Group | Assigned Template | Device Model | Draft Mode | Senal No./Token | Reachability   | c |     |
| ISR4331/K9-FDO204301UE    | Add Teg       | Branch_2              | 2002             |             | vManage    | In Sync       | RCH_Branch            | 84<br>-           | ISR4331      | Disabled   | 01148782        | reachable      | ¢ | -   |
| ISR4451-X/K9-FOC2046/ITWU | Add Teg       | Branch_1              | 1001             | 4           | vManage    | In Sync       | San_Francisco         | 4                 | t\$84451-X   | Disabled   | 012F47FA        | reachable      | ę |     |

Groupe de configuration affecté

### Accédez à Configuration > Templates > Configuration Groups.

| E Cisco SD-WAN           | ⑦ Select Resource Group▼ | Configuration                    | Configuration · Templates |                     |                    |                            |            |                           | ≡ ⊚ 4    |
|--------------------------|--------------------------|----------------------------------|---------------------------|---------------------|--------------------|----------------------------|------------|---------------------------|----------|
|                          |                          | Configuration Groups Feature Pre | ofiles Device Tem         | plates Feature Temp | lates              |                            |            |                           |          |
| Configuration Groups (2) |                          |                                  |                           |                     |                    |                            |            |                           | 0        |
| Q Search Table           |                          |                                  |                           |                     |                    |                            |            |                           | $\nabla$ |
| Add Configuration Group  |                          |                                  |                           |                     |                    |                            |            | As of: Sep 26, 2023 03:04 | PM 🕃     |
| Name                     | Description              |                                  | Device Solution           | Number of Devices   | Devices Up to Date | Number of Feature Profiles | Updated By | Last Updated On 🖕         | Actions  |
| San_Francisco            | San_Francisco            | 23                               | sdwan                     | 1                   | 3                  | i.4                        | admin1     | Sep 26, 2023, 2:45:16 PM  |          |
| RCH_Branch               | Richardson Site          | 3                                | sdwan                     | 1                   | 1                  | 4                          | admin1     | Sep 25, 2023, 7:43:16 AM  |          |

Groupes de configuration

Il capture le modèle de configuration joint et l'état du périphérique.

<#root>

Branch\_1#show sdwan system status

Personality: vEdge Model name: ISR4451-X/K9 Device role: cEdge-SDWAN Services: None

vManaged: true

<----- Managed by vManage

Commit pending: false

Configuration template: San\_Francisco

<----- Configuration Group Attached
Chassis serial number: FJC2104D0PQ</pre>

# Informations connexes

Groupes de configuration et profils de fonctionnalités

## À propos de cette traduction

Cisco a traduit ce document en traduction automatisée vérifiée par une personne dans le cadre d'un service mondial permettant à nos utilisateurs d'obtenir le contenu d'assistance dans leur propre langue.

Il convient cependant de noter que même la meilleure traduction automatisée ne sera pas aussi précise que celle fournie par un traducteur professionnel.